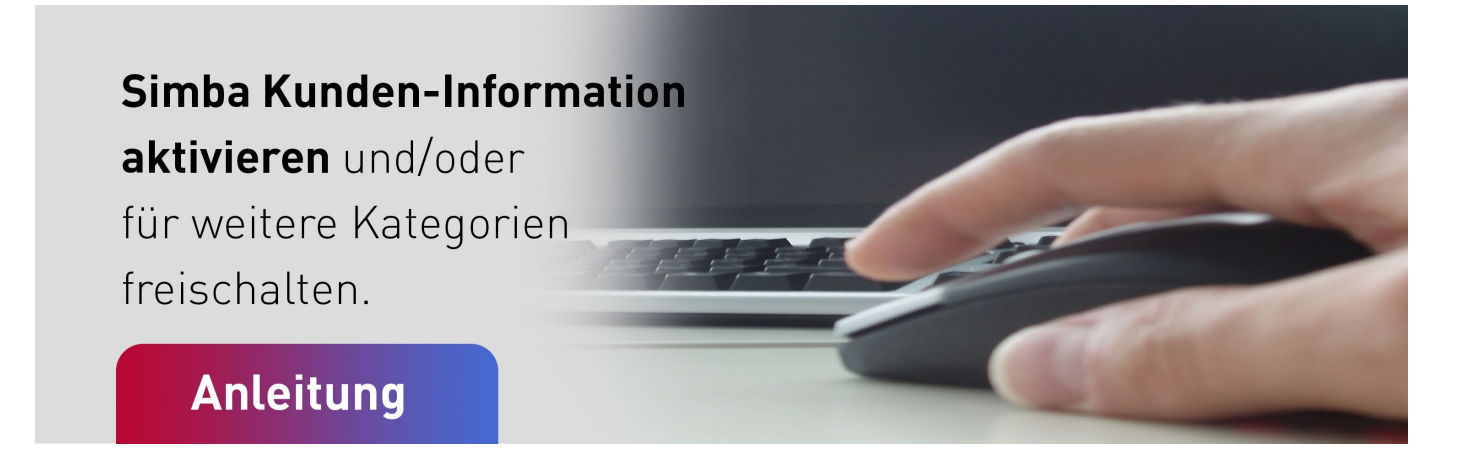

- 1. Öffnen Sie bitte unsere Simba Webseite www.simba.de
- 2. Auf der Simba Webseite klicken Sie bitte oben rechts auf das rote Männchen "**Kundenbereich"** (siehe grüner Kasten).

| 🔲 🚺 Kundenbereich - Simba Compute 🗙 😑 * Benu | utzerkonto ×   +  |                       |              |            |           |       |             | - | ۵ ×      |
|----------------------------------------------|-------------------|-----------------------|--------------|------------|-----------|-------|-------------|---|----------|
| ← C බ ⊡ https://www.simba.de/kun             | idenbereich/      |                       |              |            | A* 🗘 🗘    | £≞ (a | ÷ %         |   | ··· 🜔    |
| SOFTWARE                                     | SOFTWARE LÖSUNGEN | SERVICE UNTERNEHMEN M | AGAZIN       | DEM        | NO BUCHEN | P     | ß           |   |          |
|                                              |                   | SIMBA KUNDI           | ENBEREICH    |            |           |       |             |   | 21<br>21 |
|                                              | IHRE DIREKTLINKS  |                       |              |            |           |       | ₫<br>▼<br>+ |   |          |
|                                              | UPDATES           | NEUHEITEN             | ТІСКЕТБУБТЕМ | WEBSUPPORT |           |       |             |   |          |

3. Nun öffnet sich dieser Bildschirm. Scrollen Sie bitte mit der Maus nach unten bis zur Eingabe: Login zum geschlossenen Bereich

| 🔲 🚺 Kundenbereich - Simba Comput: 🗙 💻 * | Benutzerkonto X | +                                                                                                    |                  |             |       |     | - | o x           |
|-----------------------------------------|-----------------|----------------------------------------------------------------------------------------------------|------------------|-------------|-------|-----|---|---------------|
| ← C බ ⊡ https://www.simba.de/           | kundenbereich/  |                                                                                                    |                  | A* 🏠        | () (≧ | @ % |   | b             |
| SOFTWARE                                | SOFTWARE LÖ     | SUNGEN SERVICE UNTERNEHMEN                                                                                                    | MAGAZIN          | DEMO BUCHEN | F     | , ç |   | •<br>Q<br>•   |
|                                         | ę               | Serestine → Contract of the second second secon | +49 711 45       | 124-350     |       |     |   | ±ĭ<br>⊙       |
|                                         |                 |                                                                                                    |                  |             |       |     |   | <b>⊡</b><br>▼ |
|                                         |                 | LOGIN ZUM GESCH<br>Lizenznummer<br>Passwort<br>Angemeldet bleiben                                                                                                    | LOSSENEN BEREICH |             |       |     |   | +             |
|                                         |                 | Passwort vergessen?                                                                                                    |                  |             |       |     |   |               |

Zeppelinstraße 42 - 44 73760 Ostfildern Tel.:+49 711 45 124-0 Fax:+49 711 45 124-49 Hotline -10 · Lizenz: -27 Support -20 · Vertrieb -380 Web: www.simba.de E-Mail: info@simba.de Geschäftsführer: Michael Brhel Amtsgericht Stuttgart HRB 214269 Bank: Kreissparkasse Esslingen-Nürtingen BLZ: 611 500 20 · Konto: 10 36 20 741 BIC: ESSLDE66XXX IBAN: DE88 6115 0020 0103 6207 41  Bitte geben sie Ihre Lizenznummer und Passwort ein und klicken anschließend auf "Anmelden" (Lizenznummer und Passwort können ggfs. für den aktuellen Benutzer in Windows gespeichert werden.)

Jetzt öffnet sich dieser Bildschirm:

| 🔲 📔 Kundenbereich - Simba Comput: 🗙 😑 kunder | ibereich.simba.de × +                                                                                                    |                                                                                                |                  |    |      |                                         | - | ð X    |
|----------------------------------------------|----------------------------------------------------------------------------------------------------|------------------------------------------------------------------------------------------------|------------------|----|------|-----------------------------------------|---|--------|
| ← C බ ⊡ https://kundenbereich.simt           | pa.de                                                                                                    |                                                                                                | A <sup>®</sup> ☆ | ¢, | ć= 🕞 | ~~~~~~~~~~~~~~~~~~~~~~~~~~~~~~~~~~~~~~~ |   | ··· 🜔  |
|                                              | SIMBA KUNDENBEREICH                                                                                                    | TICKETSYSTEM WEBSUPPORT                                                                        |                  |    |      |                                         |   | •<br>Q |
|                                              | Simha                                                                                                    | Willkommen 11111-boerke                                                                        |                  |    |      |                                         |   |        |
|                                              | Software                                                                                                    | ABMELDEN                                                                                       |                  |    |      |                                         |   | ±1     |
|                                              | Startseite Update Service Downloads Benutzerkonto Auftragsv                                                                                                    | erarbeitung                                                                                    |                  |    |      |                                         |   | ۵<br>۵ |
|                                              | WILLKOMMEN IM SIMBA KUNDENBEREICH!                                                                                                    |                                                                                                |                  |    |      |                                         |   | -      |
|                                              | Der Simba Kundenbereich steht Ihnen mit Antworten auf viele Fragen offent Sie finden hier viele I<br>Weitergehende Fragen beantworten wir Ihnen gerne. Senden Sie uns dazu gerne eine Hotline- of | hiffreiche Dokumente und Anleitungen sowie unsere Updates zum Download.<br>Jer Supportanfrage. |                  |    |      |                                         |   | +      |
|                                              | SIE MÖCHTEN SIMBA NEWSLETTER ABONNIEREN?<br>Regelmäßig informieren wir unsere Kunden über interessante Themen.                                                                                    |                                                                                                |                  |    |      |                                         |   |        |
|                                              | Da jeder Simbaanwender unterschiedliche Interessen hat, können die individuell interessanten TT<br>Anwender Informationen genau auf sein Profit zugeschnitten.                                    | emenblöcke im Kundenbereich an- und abgewählt werden. So erhällt jeder                         |                  |    |      |                                         |   |        |
|                                              | Sie können Ihre Einstellung hier im Kundenberlech unter dem Reiter "Benutzerkonto" anpassen. I                                                                                                    | Wehr Information finden Sie hier: www.simba.de/newsletter                                      |                  |    |      |                                         |   |        |
|                                              | SIE MÖCHTEN IHR BENUTZERKONTO BEARBEITEN?<br>Ihr Passwort zu änden und ganz generell Ihren Zugang zu bearbeiten erlaubt Ihren der Menüpul<br>Newsletterempfänger konfiguriert werden.             | Benutzerkonto fier können auch weitere E-Mail-Adressen als                                     |                  |    |      |                                         |   |        |
|                                              | HABEN SIE NOCH KEINEN AKTUELLEN VERTRAG ZU<br>ABGESCHLOSSEN?                                                                                                    | IR AUFTRAGSVERARBEITUNG MIT UNS                                                                |                  |    |      |                                         |   |        |
|                                              | Dann holen Sie das unter diesem Menüpunkt gleich nach: Vertrag zur Auftragsverarbeitung. Hiert<br>Download.                                                                                       | inter finden Sie auch die Verschwiegenheitsvereinbarung bzgt. §203 StGB zum                    |                  |    |      |                                         |   |        |
|                                              | © SIMBA COMPUTER SYSTEME GMBH                                                                                                    | IMPRESSUM   DATENSCHUTZ   AGB                                                                  |                  |    |      |                                         |   |        |

5. **Hier bitte auf "Benutzerkonto" klicken** (in der roten Kopfzeile oder im 3. Absatz auf "Benutzerkonto"). Nun öffnet sich dieser Bildschirm:

| 🔲 🛛 🚺 Kundenbereich - Simba Compute 🗙 😑 » Ben | nutzerkonto × +                                                                                    |                                    |                                      |      |       |   | -   | 0   | ×  |
|-----------------------------------------------|----------------------------------------------------------------------------------------------------|------------------------------------|--------------------------------------|------|-------|---|-----|-----|----|
| ← C බ ⊡ https://kundenbereich.sim             | nba.de/benutzerkonto/                                                                              |                                    | P                                    | A* 🟠 | () (≐ | œ | ☜ 😩 |     | b  |
|                                               | SIMBA KUNDENBEREIC                                                                                 | н                                  | TICKETSYSTEM WEBSUPPORT              |      |       |   |     | Î   | ۰  |
|                                               |                                                                                                    |                                    |                                      |      |       |   |     | - 1 | Q  |
|                                               | Simbo                                                                                              |                                    | Willkommen 11111-boerke              |      |       |   |     | - 1 | -  |
|                                               | SOFTWARE                                                                                           |                                    | ABMELDEN                             |      |       |   |     | - 1 | *  |
|                                               |                                                                                                    |                                    |                                      |      |       |   |     | - 1 | ±1 |
|                                               | Startseite Update Service Downloads                                                                | Benutzerkonto Auftragsverarbeitung |                                      |      |       |   |     |     | 0  |
|                                               | IHRE DATEN BEARBEITEN                                                                              |                                    |                                      |      |       |   |     |     | 0. |
|                                               | INCE DATEN DEARDENTEN                                                                              |                                    |                                      |      |       |   |     |     |    |
|                                               | Lizenznummer                                                                                       | 11111-boerke                       |                                      |      |       |   |     | - 1 | +  |
|                                               | Rolle                                                                                              | Contributor                        |                                      |      |       |   |     | - 1 |    |
|                                               | E-Mail                                                                                             | boerke@simba.de                    |                                      |      |       |   |     |     |    |
|                                               | Name                                                                                               | Rainer Börke                       |                                      |      |       |   |     |     |    |
|                                               |                                                                                                    |                                    |                                      |      |       |   |     |     |    |
|                                               | Passwort ändern                                                                                    | neues Passwort                     |                                      |      |       |   |     |     |    |
|                                               | Passwort wiederholen                                                                               | Descurat wiederholen               |                                      |      |       |   |     | - 1 |    |
|                                               |                                                                                                    | Passwort wiedemolen                |                                      |      |       |   |     | - 1 |    |
|                                               | Rechnungen von Simba elektronisch per E-Mail<br>erhälten (RDE Ecrmst mit 7) (//EeDD Informationen) |                                    |                                      |      |       |   |     | - 1 |    |
|                                               |                                                                                                    |                                    |                                      |      |       |   |     |     |    |
|                                               | E-Mail-Adresse für Rechnungsstellung                                                               | someone@example.com                |                                      |      |       |   |     |     |    |
|                                               | Jahresupdate auf DVD erhalten                                                                      |                                    |                                      |      |       |   |     |     |    |
|                                               | (Unkoslenbeitrag 15 EUR zzgl. MwSt.)                                                               |                                    |                                      |      |       |   |     |     |    |
|                                               | Newsletter von Simba erhalten                                                                      |                                    |                                      |      |       |   |     |     | Ø  |
|                                               |                                                                                                    | ✓ Simba Update ✓ Produkt & Service | ✓ Events & Schulung ✓ Tipps & Tricks |      |       |   |     | Ŧ   | 63 |

Zeppelinstraße 42 - 44 73760 Ostfildern Tel.:+49 711 45 124-0 Fax:+49 711 45 124-49 Hotline -10 · Lizenz: -27 Support -20 · Vertrieb -380 Web: www.simba.de E-Mail: info@simba.de Geschäftsführer: Michael Brhel Amtsgericht Stuttgart HRB 214269 Bank: Kreissparkasse Esslingen-Nürtingen BLZ: 611 500 20 · Konto: 10 36 20 741 BIC: ESSLDE66XXX IBAN: DE88 6115 0020 0103 6207 41

- 6. Hier bitte mit der Maus ganz nach unten scrollen.
- 7. Wenn im Feld unter **"Newsletter von Simba erhalten"** (grüner Kasten, vorherige Seite) noch keine E-Mailadresse steht, klicken Sie bitte auf **"Hinzufügen und eine erste E-Mailadresse eingeben".**
- 8. Wenn bereits eine E-Mailadresse eingetragen ist, bitte per **Mausklicks weitere Kategorien** aktivieren, roter Kasten.
  - **Simba Update** (alles zu Simba Updates)
  - **Produkt & Service** (z.B. Infos zu Modulen, Wartung etc.)
  - Events & Schulungen (Simba Kundentage, Workshops, Webseminare etc.)
  - **Tipps & Tricks** (alles zu Tipps & Tricks Workshops/Webseminaren)

Simba Empfehlung: Durch Mausklick für alle 4 Kategorien den Haken setzen.

| Newsletter von Simba erhalten |                |                     |                     |                  |  |
|-------------------------------|----------------|---------------------|---------------------|------------------|--|
|                               | ✓ Simba Update | ✓ Produkt & Service | ✓ Events & Schulung | ✓ Tipps & Tricks |  |

- 9. Ggfs. mit Klick auf **"Hinzufügen"** weitere E-Mailadressen von Ihren Kollegen:innen eingeben und gewünschte Haken setzen.
- 10. Mit Klick unten links die Eingaben bzw. Änderungen speichern.
- 11. Mit Klick oben rechts auf "Abmelden" (rote Button) aus dem Kundenbereich abmelden.

Hotline -10 · Lizenz: -27 Support -20 · Vertrieb -380 Web: www.simba.de E-Mail: info@simba.de Geschäftsführer: Michael Brhel Amtsgericht Stuttgart HRB 214269 Bank: Kreissparkasse Esslingen-Nürtingen BLZ: 611 500 20 · Konto: 10 36 20 741 BIC: ESSLDE66XXX IBAN: DE88 6115 0020 0103 6207 41